# *BM Software*, Němčičky 84, 69107 Němčičky u Břeclavi

Vývoj, výroba, prodej a montáž docházkových a identifikačních systémů

Tel: 519 430 765, Mobil: 608 447 546 e-mail: <u>bmsoft@seznam.cz</u> web: <u>http://www.dochazka.eu</u>

## Přenos docházky na nové PC:

### 1. Instalace na novém PC

Na novém počítači je třeba udělat kompletní novou instalaci docházky podle dodané dokumentace a s pomocí původního originálního instalačního CD.

Je třeba také založit firmu, nainstalovat ovladače pro případné snímací zařízení

(terminál nebo řídící jednotka - opět dodaná tištěná příručka).

Ověřit funkčnost čipování alespoň proti jednomu zaměstnanci

Bez provedení tohoto bodu a ověření funkčnosti nové instalace nepostupujte dále.

**!!!** Pokud máte starší instalační CD a instalujete na Windows Vista, 7, 2008 nebo novější včetně 64-bitových, bude nutné pořídit aktualizaci. To, zda bude Vaše instalace na nových OS fungovat poznáte i tak, že v hlavním adresáři CD naleznete soubor *instaluj.bat*. Pokud tam není, je třeba koupit aktualizaci. Tu naleznete na webu <u>http://www.dochazka.eu/</u> přes odkaz *Webshop* v sekci *Příslušenství* – sedmá položka "*Aktualizace SW Docházka 3000*" a v pokladně uveďte do poznámky text "*Potřebujeme plnou instalaci. Původně kupováno na firmu....*"

#### 2. Zastavení databázových serverů

Nyní je třeba zastavit v obou počítačích (novém i starém) službu *MySQL*. To provedete v *"Ovládacích panelech"* a *"Nástrojích pro správu*" otevřít *"Služby*" a v seznamu služeb najít *MySQL* a pravým tlačítkem jí zastavit. Zastavení služby chvilku trvá, zhruba minutu je třeba vyčkat. Zastavení provedete na obou PC!

#### 3. Překopírování databázových souborů

Po zastavení služeb MySQL již můžete překopírujte obsah datového adresáře docházky ze starého PC na nové. Tím je buď *c:\apache\mysql\data\db003444\\**.\* nebo u starších instalací *c:\mysql\data\db003444\\**.\*

#### 4. Překopírování programových souborů

Poté překopírujte obsah programového adresáře docházky ze starého PC na nové. Tím je buď *c:\apache\htdocs\dochazka2001\\*.\** nebo u starších instalací *c:\program\_files\apache\group\apache\htdocs\dochazka2001\\*.\** 

#### 5. Restart a ověření funkčnosti

Následně proveďte restart nového PC a po něm by již měla být docházka funkční a měla by obsahovat všechna data. Ověřte tedy její funkčnost včetně čipování atd. Pokud bude vše v pořádku, je instalace dokončena. Na počítačích klientů změňte odkaz na docházku ze starého PC na nové a na tomto novém PC odblokujte ve firewallu TCP port 80.

Na starém počítači zakažte služby MySQL a Apache.

V případě problému volejte na technickou podporu na čísle 608 447 546